# 使用CLI和ASDM進行擴展身份驗證的PIX/ASA作 為遠端VPN伺服器的配置示例

目錄

簡介 必要條件 需求 採用元件 相關產品 慣例 背景資訊 組態 使用ASDM將ASA/PIX配置為遠端VPN伺服器 使用CLI將ASA/PIX配置為遠端VPN伺服器 Cisco VPN客戶端密碼儲存配置 禁用擴展身份驗證 驗證 疑難排解 加密ACL不正確 相關資訊

# <u>簡介</u>

本文檔介紹如何使用Adaptive Security Device Manager(ASDM)或CLI將Cisco 5500系列自適應安全 裝置(ASA)配置為遠端VPN伺服器。ASDM通過直觀易用的基於Web的管理介面提供世界一流的安 全管理和監控。Cisco ASA配置完成後,可以使用Cisco VPN客戶端進行驗證。

請參閱<u>使用Windows 2003 IAS RADIUS(針對Active Directory)的PIX/ASA 7.x和Cisco VPN客戶 端4.x身份驗證配置示例</u>,以在Cisco VPN客戶端(4.x for Windows)和PIX 500系列安全裝置7.x之間 設定遠端訪問VPN連線。遠端VPN客戶端使用者使用Microsoft Windows 2003 Internet身份驗證服 務(IAS)RADIUS伺服器對Active Directory進行身份驗證。

請參閱<u>適用於Cisco安全ACS的PIX/ASA 7.x和Cisco VPN客戶端4.x身份驗證配置示例</u>,以使用思科 安全訪問控制伺服器(ACS版本3.2)進行擴展身份驗證(Xauth),在Cisco VPN客戶端(適用於 Windows的4.x)和PIX 500系列安全裝置7.x之間建立遠端訪問VPN連線。

## <u>必要條件</u>

## <u>需求</u>

本文檔假定ASA已完全正常運行並配置為允許Cisco ASDM或CLI進行配置更改。

**註:**請參閱<u>允許ASDM或PIX/ASA 7.x的HTTPS訪問</u>:<u>內部和外部介面上的SSH配</u>置示例,允許通過 ASDM或安全外殼(SSH)遠端配置裝置。

### <u>採用元件</u>

本文中的資訊係根據以下軟體和硬體版本:

- •思科自適應安全裝置軟體版本7.x及更高版本
- 自適應安全裝置管理器5.x版及更高版本
- Cisco VPN客戶端4.x版及更高版本

本文中的資訊是根據特定實驗室環境內的裝置所建立。文中使用到的所有裝置皆從已清除(預設))的組態來啟動。如果您的網路正在作用,請確保您已瞭解任何指令可能造成的影響。

### <u>相關產品</u>

此配置還可以與Cisco PIX安全裝置7.x版及更高版本配合使用。

### <u>慣例</u>

如需文件慣例的詳細資訊,請參閱思科技術提示慣例。

## <u>背景資訊</u>

遠端訪問配置為Cisco VPN客戶端(例如移動使用者)提供安全的遠端訪問。遠端訪問VPN使遠端 使用者能夠安全地訪問集中式網路資源。Cisco VPN Client符合IPSec協定,專門設計用於與安全裝 置配合使用。但是,安全裝置可以與許多符合協定的客戶端建立IPSec連線。有關IPSec的詳細資訊 ,請參閱<u>ASA配置指南</u>。

組和使用者是VPN安全管理和安全裝置配置中的核心概念。它們指定用於確定使用者對VPN的訪問 許可權和使用的屬性。組是被視為單個實體的使用者集合。使用者從組策略獲取其屬性。隧道組標 識特定連線的組策略。如果未向使用者分配特定組策略,則應用連線的預設組策略。

隧道組由確定隧道連線策略的一組記錄組成。這些記錄標識了通道使用者向其進行身份驗證的伺服 器,以及連線資訊傳送到其的記帳伺服器(如果有)。它們還標識連線的預設組策略,並且它們包 含特定於協定的連線引數。隧道組包含與建立隧道本身相關的少量屬性。隧道組包括指向定義面向 使用者的屬性的組策略的指標。

**注意:**在本文檔的示例配置中,本地使用者帳戶用於身份驗證。如果要使用其他服務(例如 LDAP和RADIUS),請參閱配置外部RADIUS伺服器以進行授權和身份驗證。

Internet安全關聯和金鑰管理協定(ISAKMP)(也稱為IKE)是主機就如何建立IPSec安全關聯達成協 定的協商協定。每個ISAKMP協商分為兩個部分,第1階段和第2階段。第1階段建立第一個隧道以保 護後來的ISAKMP協商消息。Phase2建立隧道,以保護通過安全連線傳輸的資料。有關ISAKMP的 詳細資訊,請參閱適用於CLI命令的ISAKMP策略關鍵字。

## 組態

使用ASDM將ASA/PIX配置為遠端VPN伺服器

完成以下步驟,以便使用ASDM將Cisco ASA配置為遠端VPN伺服器:

| Image: Configuration       Image: Configuration       Image: Configuration <th< th=""><th>ile Rules Search Options Too</th><th>.2<br/>Is Wizards Help</th><th></th><th></th><th></th><th></th></th<>                                                                                                    | ile Rules Search Options Too | .2<br>Is Wizards Help                 |                  |                              |                |                   |
|----------------------------------------------------------------------------------------------------|------------------------------|---------------------------------------|------------------|------------------------------|----------------|-------------------|
| Device Information         General       License         Host Name:       ciscoasa.cisco.com         ASA Version:       7.0(4)       Device Uptime: 0d 0h 12m 35s         ASDM Version:       5.0(4)       Device Type:       ASA5520         Firewall Mode:       Routed       Context Mode:       Single         Total Flash:       64 MB       Total Memory       512 MB         Total Flash:       64 MB       Total Memory       512 MB         VPN Status         KE Tunnelis:       0       IPSec Tunnelis: 0         System Resources Status         CPU       CPU Usage (percent)       CPU Usage (percent)         Gas       Gas       Gas       Total Kess       Total Kess         Memory       Diage (percent)       Gas       Total colspan="2">Context Mode         Memory       Diage (percent)       Gas       Total Kess       Total Kess         Memory       Diage (MB)       Gas       Diage (berosent)       Total Kess       Diage (berosent)         Gas       Gas       Gas       Diage (berosent)       Total Kess       Diage (berosent)         Gas       Gas       Gas       Diage (berosent)       Diage (berosent)       Diage (bero                                                                                                    | Home Configuration Mor       | Startup Wizard                        | ch Refresh       | 🗐 🢡<br>Save Help             |                | Cisco Syst        |
| General       License         Host Name:       ciscoasa.cisco.com         ABA Version:       7.0(4)       Device Uptime:       Od 1012m 35s         ABDM Version:       5.0(4)       Device Uptime:       Od 1012m 35s         ABDM Version:       5.0(4)       Device Uptime:       Od 1012m 35s         ABDM Version:       5.0(4)       Device Type:       ASA520         Enevall Mode:       Routed       Context Mode:       Single         Total Flash:       64 MB       Total Memory:       512 MB         VPN Status       IRE Tunnels:       IPSec Tunnels:       Enections Per Second Usage         CPU       CPU Usage (percent)       Image: (MB)       Image: (MB)         Image: Instance (MB)       Image: (MB)       Image: Image: Im                                                                                                    | -Device Information          |                                       | - Interface Sta  | itus —                       |                |                   |
| Host Name: ciscoasa.cisco.com<br>ASA Version: 7.0(4) Device Uptime: 0d 0h 12m 35s<br>ASDM Version: 5.0(4) Device Type: ASA5520<br>Firewall Mode: Routed Context Mode: Single<br>Total Flash: 64 MB Total Memory: 512 MB<br>Select an interface to view input and output Kops<br>Traffic Status<br>CPU System Resources Status<br>CPU CPU Usage (percent)<br>0<br>0<br>0<br>0<br>0<br>0<br>0<br>0<br>0<br>0<br>0<br>0<br>0                                                                                                    | General License              |                                       | Interface        | IP Address/Mask              | Line Link      | Current Kbps      |
| ASA Version: 7.0(4) Device Uptime: 0d 0h 12m 35s<br>ASDM Version: 5.0(4) Device Type: ASA5520<br>Firewall Mode: Routed Context Mode: Single<br>Total Flash: 64 MB Total Memory 512 MB<br>VPN Status<br>IKE Tunnels: 0 IPSec Tunnels: 0<br>System Resources Status<br>CPU CPU Usage (percent)<br>0 0 0 0 0 0 0 0 0 0 0 0 0 0 0 0 0 0 0                                                                                                     | Host Name: ciercasa cier     | 0.000                                 | inside           | 172.16.1.2(24                | Oup Oup        | 1                 |
| ASDM Version: 5.0(4) Device Opinie: ASA5520<br>Firewall Mode: Routed Context Mode: Single<br>Total Flash: 64 MB Total Memory 512 MB<br>Select an interface to view input and output Kbps<br>TVP Status<br>IKE Tunnels: 0 IPSec Tunnels: 0<br>System Resources Status<br>CPU Confections Per Second Usage<br>CPU Confections Per Second Usage<br>Usage (percent)<br>Signature<br>Signature<br>Memory Memory Memory Usage (MB)<br>Signature<br>Signature<br>Signat | ACA Varsion: 70(4)           | Davice Listima: <b>Bd 0b 12m 35</b> e | Dutside          | 10.10.10.2/24                | 🔮 up 🛛 🔮 up    | U                 |
| Abbit Version:       Subject       Ask320         Firewall Mode:       Routed       Context Mode:       Single         Total Flash:       64 MB       Total Memory       512 MB         Select an interface to view input and output Kbps       Traffic Status         IKE Tunnels:       0       IPSec Tunnels:       0         System Resources Status       Connections Per Second Usage       Connections Per Second Usage         CPU       CPU Usage (percent)       0       Total: 0         01       02       0       Total: 0       0         02       02       0       Total: 0       0         03       02       0       Total: 0       0         04       05       0       Total: 0       0         03       02       0       Total: 0       0         04       05       0       Total: 0       0         05       0       0       Total: 0       0       0         05       0       0       0       0       0       0         06       0       0       0       0       0       0       0         07       0       0       0       0       0                                                                                                    | ACDM Version: 5.0(4)         | Device Optimie: 60 on 12m 30s         |                  |                              |                |                   |
| Total Flash:       64 MB       Total Memory.       512 MB         VPN Status       IKE Tunnels:       0       IPSec Tunnels:       0         System Resources Status       Connextions Per Second Usage       Connextions Per Second Usage         CPU       CPU Usage (percent)       CPU Usage (percent)       Connextions Per Second Usage         Iso2x6       CPU Usage (percent)       CPU Usage (percent)       Connextions Per Second Usage         Iso2x6       CPU Usage (MB)       Connextions Per Second Usage       Connextions Per Second Usage         Iso2x6       Second Usage (MB)       Connextions Per Second Usage (bbpc)       Total: 0         Iso2x6       Second Usage (MB)       Connextions Per Second Usage (bbpc)       Total: 0         Iso2x6       Second Usage (MB)       Connextions Per Second Usage (bbpc)       Input Kage (bbpc)         Iso2x6       Second Usage (bbpc)       Input Kage (bbpc)       Configure ASDM Second Pirke         Iso2x6       Second Usage       Configure ASDM Second Pirke       Configure ASDM Second Pirke                                                                                                    | Eirovall Node: Douted        | Context Made: Single                  |                  |                              |                |                   |
| Dust Pressit.       Dust Memory       Dust Memory       Dust Memory       Dust Memory       Dust Memory       Dust Memory       Dust Memory       Select an interface to view input and output Kbps:         Memory       604       604       604       604       604       604       604       604       604       604       604       604       604       604       604       604       604       604       604       604       604       604       604       604       604       604       604       604       604       604       604       604       604       604       604       604       604       604       604       604       604       604       604       604       604       604       604       604       604       604       604       604       604       604       604       604       604       604       604       604       604       604       604       604       604       604       604       604       604       604       604       604       604       604       604       604       604       604       604       604       604       604       604       604       604       604       604       604       604 <td< td=""><td>Total Flook: Ad MD</td><td>Total Mamour 513 MD</td><td></td><td></td><td></td><td></td></td<>                                                                                                    | Total Flook: Ad MD           | Total Mamour 513 MD                   |                  |                              |                |                   |
| VPN Status       Iraffic Status         IkE Tunnels:       0       IPSec Tunnels:       0         System Resources Status       Connections Per Second Usage       0         0's       0's       0's       0's         1's 02_20       0's       0's       0's         0's       1's 02_20       0's       0's         0's       1's 02_20       0's       TCP: 0       Total: 0         0's       1's 02_20       0's       Total: 0       0's         0's       1's 02_20       0's       Total: 0       0's         0's       1's 02_20       0's       Total: 0       0's         0's       1's 02_20       0's       Total: 0       0's         0's       1's 02_20       0's       0's       0's         0's       1's 02_20       0's       0's       0's         0's       1's 02_20       0's       0's       0's         1's 02_20       1's 02_20       0's       0's       0's         1's 02_20       1's 0's       0's       0's       0's         1's 02_20       1's 0's       0's       0's       0's         1's 0's 0's       0's       0's </td <td>TUTALFIAST. 04 MB</td> <td>Total Memory: 312 MB</td> <td>Select an inter</td> <td>rface to view input and</td> <td>l output Kbps</td> <td></td>                                                                                                    | TUTALFIAST. 04 MB            | Total Memory: 312 MB                  | Select an inter  | rface to view input and      | l output Kbps  |                   |
| IKE Tunnels:       0       IPSec Tunnels:       0         System Resources Status       0       0       0         0x       0       0       0       0         0x       0       0       0       0       0         0x       0       0       0       0       0       0         0x       0       0       0       0       0       0       0         0x       0       0       0       0       0       0       0       0         0x       0       0       0       0       0       0       0       0       0       0       0       0       0       0       0       0       0       0       0       0       0       0       0       0       0       0       0       0       0       0       0       0       0       0       0       0       0       0       0       0       0       0       0       0       0       0       0       0       0       0       0       0       0       0       0       0       0       0       0       0       0       0       0       0                                                                                                    | VPN Status                   |                                       | Traffic Statu    | 5                            |                |                   |
| System Resources Status <sup>CPU</sup> <sup>CPU</sup> <sup>OPU</sup> <sup>System Resources Status             <sup>OPU</sup> <sup>OPU</sup> <sup>System Resources Status             <sup>OPU</sup> <sup>System Resources Status             <sup>OPU</sup> <sup>System Resources Status             <sup>OPU</sup> <sup>System Resources Status             <sup>OPU</sup> <sup>System Resources Status             <sup>OPU</sup> <sup>System Resources Status             <sup>OPU</sup> <sup>System Resources Status             <sup>Memory</sup> <sup>System Resources Status             <sup>Memory</sup> <sup>System Resources (MB)             <sup>System Resources Status             <sup>System Resources Status             <sup>System Resources Memory Memory Mage (MB)             <sup>System Resources             <sup>System Resources             <sup>System Resources             <sup>System Resources             <sup>System Resources             <sup>System Resources             <sup>System Resources             <sup>System Resources             <sup>System Resources             <sup>System Resources             <sup>System Resources           <tr< sup=""></tr<></sup></sup></sup></sup></sup></sup></sup></sup></sup></sup></sup></sup></sup></sup></sup></sup></sup></sup></sup></sup></sup></sup></sup></sup>                                                                                                    | IKE Tunnels: 0               | IPSec Tunnels: 0                      | Connections      | Per Second Usage             |                |                   |
| CPU       CPU Usage (percent)         0x       0x         0x       0x         0x <td< th=""><th>System Resources Status</th><th></th><th>1</th><th></th><th></th><th></th></td<>                                                                                                    | System Resources Status      |                                       | 1                |                              |                |                   |
| 07       32         1302.49       94         1302.49       92         1302.49       92         1302.49       1302.20         1302.49       1302.20         1302.49       1302.20         1302.49       1302.20         1302.49       1302.20         1302.49       1302.20         1302.49       1302.20         1302.49       1302.20         1302.49       1302.20         1302.49       1302.20         1302.49       1302.20         1302.49       1302.20         1302.49       1302.20         1302.49       1302.20         1302.49       1100.20         1302.49       1100.20         1302.49       1100.20         1302.49       1100.20         1302.49       1100.20         1302.49       1100.20         1302.49       1100.20         1302.49       1100.20         1302.49       1100.20         1302.49       1100.20         1302.49       1100.20         1302.49       1100.20         1302.49       1100.20         1302.49       11                                                                                                    | CPU — CPU Usage (percer      | nti                                   | 0.5              |                              |                |                   |
| 07       92       92       92       92       92       92       92       92       92       92       92       92       92       92       92       92       92       92       92       92       92       92       92       92       92       92       92       92       92       92       92       92       92       92       92       92       92       92       92       92       92       92       92       92       92       92       92       92       92       92       92       92       92       92       92       92       92       92       92       92       92       92       92       92       92       92       92       92       92       92       92       92       92       92       92       92       92       92       92       92       92       92       92       92       92       92       92       92       92       92       92       92       92       92       92       92       92       92       92       92       92       92       92       92       92       92       92       92       92       92       92 <td< td=""><td>90</td><td></td><td>13:02:26</td><td></td><td></td><td></td></td<>                                                                                                    | 90                           |                                       | 13:02:26         |                              |                |                   |
| 13.02:45     13.02:25       Memory     Memory Ukage (MB)       512     512       13.02:45     512       13.02:45     13.02:26       13.02:45     0       Dutput Kbps:     0       Configure ASDM Systed Filter       - Syslog Disabled                                                                                                    | 0% 32                        |                                       | UDP: 0           | TCP: 0                       | Total: 0       |                   |
| Memory     Memory Ukage (MB)       50MB     512       1302-46     512       1302-46     1302-26       1302-46     Input Kbps: 0       Latest ASDM Syslog Messages     Configure ASDM Syslog Filter       - Syslog Disabled     -                                                                                                    | 13:02:40                     |                                       | — 'outride' Inte | arface Traffic Licane differ | <u>م</u>       |                   |
| Image: State of the state of the state o                                                                                                    | Memory - Memory Usage (M     | B)                                    | 4                | and the stage (stop)         |                |                   |
| 1004B     1004<br>2005<br>1237     1005<br>1237       1004B     1005<br>1237       100226     Input Kbps: 0       Input Kbps: 0     Output Kbps: 0                                                                                                    | 512                          |                                       |                  |                              |                |                   |
| Image: Strategy of the state of the state of the stat                                                                                                    | 304                          |                                       | 0.5              |                              |                |                   |
| Input Kbps:     O     Output Kbps:     O       Latest ASDM Syslog Messages     Configure ASDM Syslog Disabled     Configure ASDM Syslog Disabled                                                                                                    | 128                          |                                       | 13:02:20         |                              |                |                   |
| Latest ASDM Syslog Messages Configure ASDM Syslog Filter                                                                                                    | 13:02:18                     |                                       | Input Kb         | ps: 0 📕                      | Output Kbps: 0 |                   |
| Syslog Disabled                                                                                                    | Latest ASDM Syslog Message   | ŧ                                     |                  |                              | Configure A    | SDM Syslog Filter |
| 1                                                                                                    |                              | Syslog Disabled                       |                  |                              |                |                   |
|                                                                                                    |                              |                                       |                  |                              |                |                   |
|                                                                                                    |                              |                                       |                  |                              |                | -                 |
|                                                                                                    |                              |                                       |                  |                              |                |                   |

2. 選擇Remote Access VPN隧道型別,並確保已根據需要設定VPN隧道介面。

| 📷 VPN Wizard                               |                                                                                                    |
|--------------------------------------------|----------------------------------------------------------------------------------------------------|
| VPN Wizard                                 | VPN Tunnel Type (Step 1 of)                                                                                                    |
| Brandi<br>Brandi<br>ISP<br>Home<br>Natwork | Use this wizard to configure new site-to-site VPN tunnels or new remote access<br>VPN tunnels. A tunnel between two devices is called a site-to-site tunnel and is<br>bidirectional. A tunnel established by calls from remote users such as<br>telecommuters is called remote access tunnel.<br>This wizard creates basic tunnel configurations that you can edit later using the<br>ASDM. |
| - F                                        | VPN Tunnel Type: Site to Site VPN                                                                                                    |
|                                            | C Site-to-Site                                                                                                    |
|                                            | Remote Access                                                                                                    |
|                                            | VPN Tunnel Interface: outside                                                                                                    |
|                                            | <back next=""> Finish Cancel Help</back>                                                                                                    |

3. 已選擇唯一可用的VPN客戶端型別。按「**Next**」(下一步)。

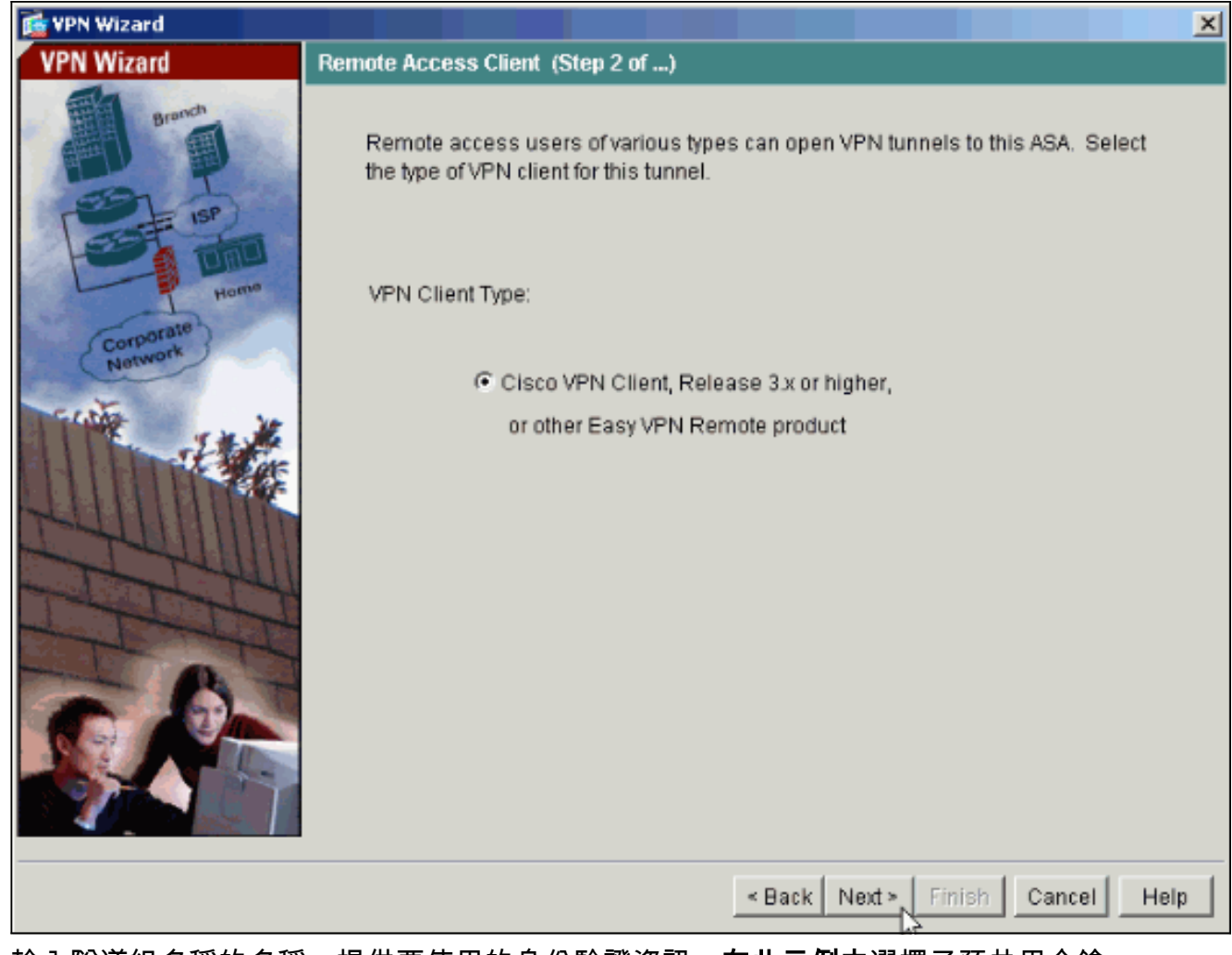

4. 輸入隧道組名稱的名稱。提供要使用的身份驗證資訊。在此示例中選擇了預共用金鑰。

| 🔂 VPN Wizard                                             |                                                                                                    |
|----------------------------------------------------------|----------------------------------------------------------------------------------------------------|
| VPN Wizard                                               | VPN Client Tunnel Group Name and Authentication Method (Step 3 of)                                                                                                    |
| Branch<br>Branch<br>Branch<br>Branch<br>Branch<br>Branch | The ASA allows you to group remote access tunnel users based on common<br>connection parameters and client attributes configured in the following screens.<br>Use the same tunnel group name for the device and the remote client. Select the<br>type of authentication: shared secret or certificate. If certificate, select the certificate<br>name and the certificate signing algorithm. |
| Corporate<br>Network                                     | Tunnel Group Name: hillvalleyvpn                                                                                                    |
| THE EN                                                   | Authentication                                                                                                    |
| RUUMAN                                                   | Pre-shared Key                                                                                                    |
| STATION                                                  | Pre-shared Key: cisco123                                                                                                    |
|                                                          | C Certificate                                                                                                    |
| -6-                                                      | Certificate Signing Algorithm:                                                                                                    |
| SAF                                                      | Trustpoint Name:                                                                                                    |
|                                                          |                                                                                                    |
|                                                          | < Back Next > Finish Cancel Help                                                                                                    |

**注意**:無法隱藏/加密ASDM上的預共用金鑰。原因是ASDM只能由配置ASA的人員或協助客戶 進行此配置的人員使用。

5. 選擇是要對本地使用者資料庫還是外部AAA伺服器組驗證遠端使用者。註:您可以在步驟6中 將使用者新增到本地使用者資料庫。注意:有關如何通過ASDM配置外部AAA伺服器組的資訊 ,請參閱通過ASDM為VPN使用者配置PIX/ASA 7.x身份驗證和授權伺服器組配置示例。

| 🔂 VPN Wizard                                 |                                                                                                    |
|----------------------------------------------|----------------------------------------------------------------------------------------------------|
| VPN Wizard                                   | Client Authentication (Step 4 of)                                                                                                    |
| Branch<br>Branch<br>Fise<br>Horne<br>Network | To authenticate remote users using local device user database, select the first option below. You can create user accounts in the next screen. To use external AAA servers instead, select the second option. You can select an existing AAA server group or create a new one using the New button below. To manage all other AAA settings, use Configuration > Features > Properties > AAA Setup category in the main ASDM window. |
|                                              | <ul> <li>Authenticate using the local user database</li> <li>Authenticate using an AAA server group</li> <li>AAA Server Group</li> </ul>                                                                                                    |
|                                              | < Back Next > Finish Cancel Help                                                                                                    |

6. 如有必要,將使用者新增到本地資料庫。**注意:**不要從此視窗中刪除現有使用者。在ASDM主 視窗中選擇Configuration > Device Administration > Administration > User Accounts,以編輯 資料庫中的現有條目或從資料庫中刪除這些條目。

| 🔂 VPN Wizard                                                                                                    |                                                                                                    |                                                                   | ×                                                                               |
|----------------------------------------------------------------------------------------------------|----------------------------------------------------------------------------------------------------|-------------------------------------------------------------------|---------------------------------------------------------------------------------|
| VPN Wizard                                                                                                    | User Accounts (Step 5 of 11)                                                                                                    |                                                                   |                                                                                 |
| Bronch<br>Bronch<br>Bronch<br>Bronnch<br>Bronnch<br>B | Enter a new username/password in<br>existing entries in the database or to<br>Configuration > Device Administration<br>ASDM window.<br>User to Be Added | to the user authenti<br>o remove them from<br>on > Administration | ication database. To edit<br>the database, go to<br>> User Accounts in the main |
| Corporate                                                                                                    | Username:                                                                                                    |                                                                   | Username                                                                        |
| Nerwon                                                                                                    | Password (optional):                                                                                                    | Add >><br>Delete                                                  | admin<br>einstein<br>marty<br>docbrown<br>jennifer<br>biff                      |
|                                                                                                    | Confirm Password (optional):                                                                                                    |                                                                   |                                                                                 |
|                                                                                                    |                                                                                                    |                                                                   |                                                                                 |
|                                                                                                    |                                                                                                    | < Back Next >                                                     | Finish Cancel Help                                                              |

7. 定義一個本地地址池,在遠端VPN客戶端連線時將其動態分配給它們。

| 🔂 VPN Wizard                         |                                                                                                    | × |
|--------------------------------------|----------------------------------------------------------------------------------------------------|---|
| VPN Wizard                           | Address Pool (Step 6 of 11)                                                                             |   |
| Brendt<br>Brendt<br>Brendt<br>Brendt | Enter a pool of local addresses to be used for assigning dynamic IP addresses to<br>remote VPN clients. |   |
| Corporate<br>Network                 | Tunnel Group Name: hillvalleyvpn                                                                        |   |
|                                      | Pool Name: vpnpool                                                                                      |   |
|                                      | Range Start Address: 172.16.1.100                                                                       |   |
|                                      | Range End Address: 172.16.1.199                                                                         |   |
|                                      | Subnet Mask (Optional): 255.255.0                                                                       |   |
|                                      | < Back Next > Finish Cancel Help                                                                        |   |

8. 可選:指定要推送到遠端VPN客戶端的DNS和WINS伺服器資訊以及預設域名。

| 🔂 VPN Wizard     | ×                                                                                                    |
|------------------|----------------------------------------------------------------------------------------------------|
| VPN Wizard       | Attributes Pushed to Client (Optional) (Step 7 of 11)                                                                                                    |
| Brendt<br>Brendt | Attributes you configure below are pushed to the VPN client when the client<br>connects to the ASA. If you do not want an attribute pushed to the client, leave the<br>corresponding field blank. |
| Corporate        | Tunnel Group: hillvalleyvpn                                                                                                    |
| Network          | Primary DNS Server:                                                                                                    |
|                  | Secondary DNS Server:                                                                                                    |
| - Talille        | Primary WINS Server:                                                                                                    |
| THE              | Secondary WINS Server:                                                                                                    |
| CP-              | Default Domain Name:                                                                                                    |
|                  | Back Next > Finish Cancel Help                                                                                                    |

9. 指定IKE的引數,也稱為IKE階段1。通道兩端的設定必須完全相符。但是,Cisco VPN客戶端 會自動為自己選擇正確的配置。因此,客戶端PC上無需進行IKE配置。

| 薩 VPN Wizard                                                       |                                                                                                    | × |
|--------------------------------------------------------------------|----------------------------------------------------------------------------------------------------|---|
| VPN Wizard                                                         | IKE Policy (Step 8 of 11)                                                                                                    |   |
| Branch<br>Branch<br>Branch<br>Branch<br>Branch<br>Branch<br>Branch | Select the encryption algorithm, authentication algorithm, and Diffie-Hellman group<br>for the devices to use to negotiate an Internet Key Exchange (IKE) security<br>association between them. Configurations on both sides of the connection must<br>match exactly. |   |
| Corporate<br>Network                                               | Encryption: 30ES                                                                                                    |   |
|                                                                    | Authentication: SHA                                                                                                    |   |
| STATIN                                                             | DH Group: 2                                                                                                    |   |
|                                                                    |                                                                                                    |   |
|                                                                    | < Back Next > Finish Cancel Help                                                                                                    |   |

10. 指定IPSec(也稱為IKE階段2)的引數。通道兩端的設定必須完全相符。但是,Cisco VPN客 戶端會自動為自己選擇正確的配置。因此,客戶端PC上無需進行IKE配置。

| 🔂 VPN Wizard                                                                                                    |                                                                                                    |
|----------------------------------------------------------------------------------------------------|----------------------------------------------------------------------------------------------------|
| VPN Wizard                                                                                                    | IPSec Encryption and Authentication (Step 9 of 11)                                                                                                   |
| Branch<br>Branch<br>Branch<br>Branch<br>Branch<br>Branch<br>Branch<br>Branch<br>Branch<br>Branch<br>Branch<br>Branch<br>Branch<br>Branch | Select the encryption and authentication algorithms for this IPSec VPN tunnel.<br>Configurations on both sides of the connection must match exactly. |
| Corporate                                                                                                    | Encryption: 3DES                                                                                                    |
|                                                                                                    | Authentication: SHA                                                                                                    |
|                                                                                                    | < Back Next > Finish Cancel Help                                                                                                    |

11. 指定應向遠端VPN使用者公開哪些內部主機或網路(如果有)。如果將此清單留空,則遠端 VPN使用者可訪問ASA的整個內部網路。您還可以在此視窗中啟用分割隧道。分割隧道可加 密流向此過程前面定義的資源的流量,並通過不對該流量進行隧道傳輸來提供對一般網際網 路的未加密訪問。如果未啟用*拆分隧道*,則所有來自遠端VPN使用者的流量都會通過隧道連 線到ASA。根據您的配置,這會佔用大量頻寬和處理器。

| 🔂 VPN Wizard                                                                                                    |                                                                                                    | ×                                                                                                    |
|----------------------------------------------------------------------------------------------------|----------------------------------------------------------------------------------------------------|----------------------------------------------------------------------------------------------------|
| VPN Wizard                                                                                                    | Address Translation Exemption and Split Tunnelin                                                                                                    | g (Optional) (Step 10 of 11)                                                                                                  |
| Bronch<br>Bronch<br>Br | Network Address Translation (NAT) is used to hid<br>users. You can make exceptions to NAT to exposi<br>network to authenticated remote users protected t<br>To expose the entire network behind the most sec<br>without NAT, leave the selection list blank. | le the internal network from outside<br>e the entire or part of the internal<br>by VPN.<br>cure interface to remote VPN users |
| Corporate )                                                                                                    | Host/Network to Be Added                                                                                                    | Selected Hosts/Networks:                                                                                                    |
| North                                                                                                    | ● IP Address ○ Name ○ Group                                                                                                    |                                                                                                    |
|                                                                                                    | Interface: inside 🗾                                                                                                    | Add >>                                                                                                    |
| THULL                                                                                                    | IP address: 0.0.0.0                                                                                                    | Delete                                                                                                    |
| - I I I I                                                                                                    | Mask: 0.0.0.0 💌                                                                                                    |                                                                                                    |
|                                                                                                    |                                                                                                    |                                                                                                    |
|                                                                                                    | Enable split tunneling to let remote users hav<br>resources defined above, and unencrypted ac                                                                                                    | e simultaneous encrypted access to the<br>ccess to the internet.                                                              |
|                                                                                                    | < Back                                                                                                    | Next > Finish Cancel Help                                                                                                    |

12. 此視窗顯示您已採取的操作的摘要。如果對配置滿意,請按一下Finish。

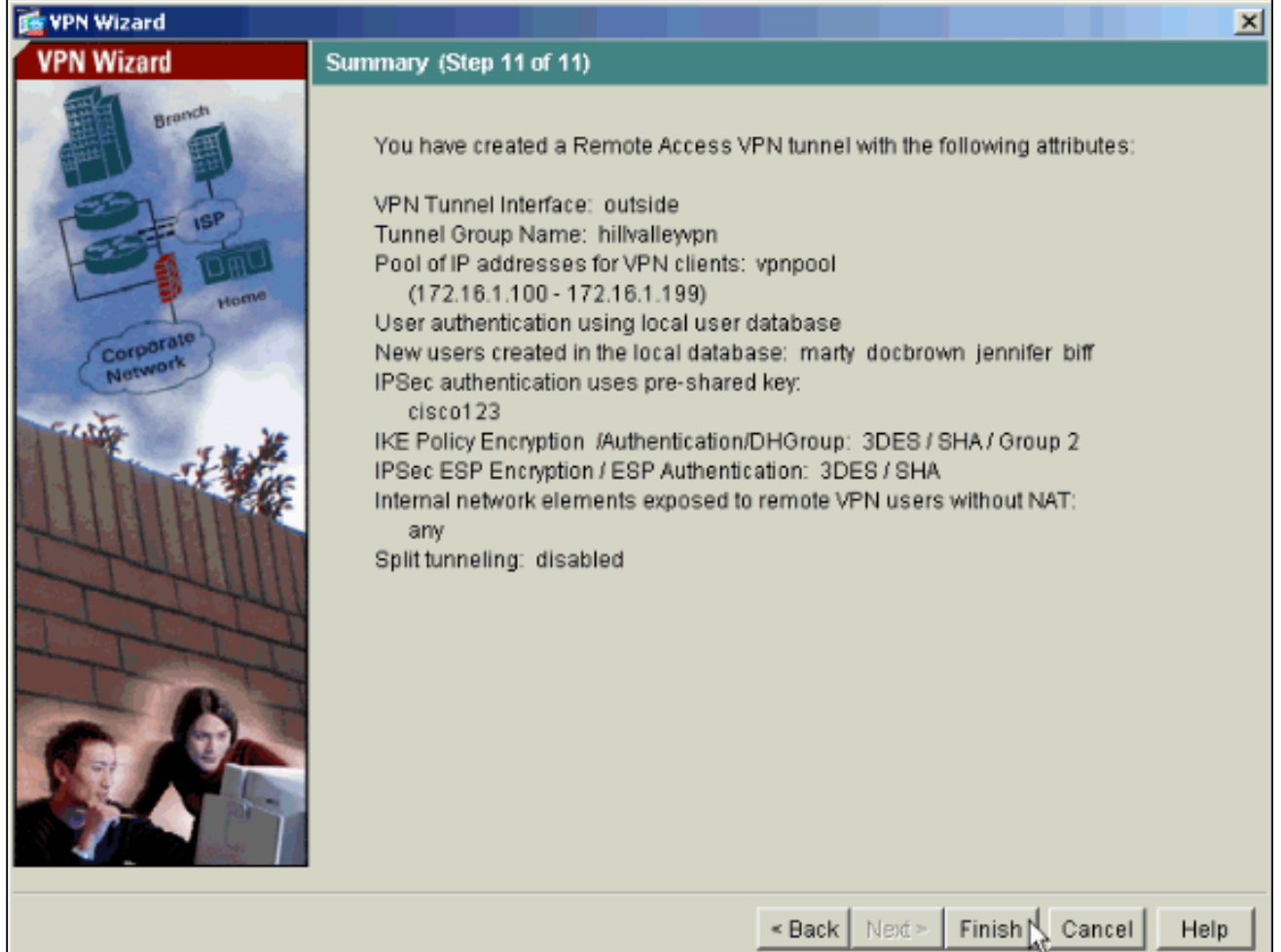

### 使用CLI將ASA/PIX配置為遠端VPN伺服器

完成以下步驟,以便從命令列配置遠端VPN訪問伺服器。有關所使用的每個命令的詳細資訊,請參 閱<u>配置遠端訪問VPN或Cisco ASA 5500系列自適應安全裝置 — 命令參考</u>。

 在全域性配置模式下輸入ip local pool命令,以配置用於VPN遠端訪問隧道的IP地址池。要刪 除地址池,請輸入此命令的no形式。安全裝置使用基於連線隧道組的地址池。如果為隧道組配 置多個地址池,安全裝置將按配置順序使用它們。發出此命令,以建立可用於向遠端訪問 VPN客戶端分配動態地址的本地地址池:

ASA-AIP-CLI(config)#ip local pool vpnpool 172.16.1.100-172.16.1.199 mask 255.255.255.0

2. 發出以下命令: ASA-AIP-CLI(config)#username marty password 12345678

3. 發出此組命令以設定特定通道: ASA-AIP-CLI(config)#isakmp策略1身份驗證預共用ASA-AIP-CLI(config)#isakmp policy 1 encryption 3desASA-AIP-CLI(config)#isakmp策略1雜湊shaASA-AIP-CLI(config)#isakmp策略1組2ASA-AIP-CLI(config)#isakmp策略1生存期43200ASA-AIP-CLI(config)#isakmp enable outsideASA-AIP-CLI(config)#crypto ipsec transform-set ESP-3DES-SHA esp-3des esp-sha-hmacASA-AIP-CLI(config)#crypto dynamic-map outside\_dyn\_map 10 set transform-set ESP-3DES-SHAASA-AIP-CLI(config)#crypto dynamic-map outside\_dyn\_map 10 set reverse-routeASA-AIP-CLI(config)#crypto dynamicmap outside\_dyn\_map 10 set security-association lifetime seconds 288000ASA-AIP-CLI(config)#crypto map outside\_map 10 ipsec-isakmp dynamic outside\_dyn\_mapASA-AIP-CLI(config)#crypto map outside\_map 10 ipsec-isakmp dynamic outside\_dyn\_mapASA-AIP-CLI(config)#crypto map outside\_map interface outsideASA-AIP-CLI(config)#crypto isakmp nat-traversal

**4**. *可選*:如果您希望連線繞過應用於介面的存取清單,請發出以下命令: ASA-AIP-CLI(config)#**sysopt connection permit-ipsec** 

注意:此命令適用於7.2(2)之前的7.x映像。如果您使用映像7.2(2),請發出ASA-AIP-

CLI(config)#sysopt connection permit-vpn命令。

5. 發出以下命令: ASA-AIP-CLI(config)#group-policy hillvalleyvpn internal

- 6. 發出以下命令以配置客戶端連線設定: ASA-AIP-CLI(config)#group-policy hillvalleyvpn屬性 ASA-AIP-CLI(config)#(config-group-policy)#dns-server value 172.16.1.11ASA-AIP-CLI(config)#(config-group-policy)#vpn-tunnel-protocol IPSecASA-AIP-CLI(config)#(configgroup-policy)#default-domain value test.com
- 7. 發出以下命令: ASA-AIP-CLI(config)#tunnel-group hillvalleyvpn ipsec-ra
- 8. 發出以下命令: ASA-AIP-CLI(config)#tunnel-group hillvalleyvpn ipsec-attributes
- 9. 發出以下命令:

ASA-AIP-CLI(config-tunnel-ipsec)#pre-shared-key cisco123

10. 發出以下命令:

ASA-AIP-CLI(config)#tunnel-group hillvalleyvpn general-attributes

#### 11. 發出此命令,以引用本地使用者資料庫進行身份驗證。

ASA-AIP-CLI(config-tunnel-general)#authentication-server-group LOCAL

#### 12. 將組策略與隧道組關聯

ASA-AIP-CLI(config-tunnel-ipsec)# **default-group-policy hillvalleyvpn** 

13. 在hillvalleyvpn tunnel-group的general-attributes模式下發出此命令,以便將步驟1中建立的 vpnpool分配給hillvalleyvpn組。

ASA-AIP-CLI(config-tunnel-general)#address-pool vpnpool

#### 在ASA裝置上運行配置 ASA-AIP-CLI(config)#show running-config ASA Version 7.2(2) ! hostname ASAwAIP-CLI domain-name corp.com enable password WwXYvtKrnjXqGbul encrypted names ! interface Ethernet0/0 nameif outside security-level 0 ip address 10.10.10.2 255.255.255.0 1 interface Ethernet0/1 nameif inside security-level 100 ip address 172.16.1.2 255.255.255.0 ! interface Ethernet0/2 shutdown no nameif no security-level no ip address 1 interface Ethernet0/3 shutdown no nameif no security-level no ip address ! interface Management0/0 shutdown no nameif no security-level no ip address ! passwd 2KFQnbNIdI.2KYOU encrypted ftp mode passive dns server-group DefaultDNS domain-name corp.com pager lines 24 mtu outside 1500 mtu inside 1500 ip local pool vpnpool 172.16.1.100-172.16.1.199 mask 255.255.255.0 no failover icmp unreachable rate-limit 1 burst-size 1 no asdm history enable

arp timeout 14400 timeout xlate 3:00:00 timeout conn 1:00:00 half-closed 0:10:00 udp 0:02:00 icmp 0:00:02 timeout sunrpc 0:10:00 h323 0:05:00 h225 1:00:00 mgcp 0:05:00 mgcp-pat 0:05:00 timeout sip 0:30:00 sip\_media 0:02:00 sip-invite 0:03:00 sip-disconnect 0:02:00 timeout uauth 0:05:00 absolute group-policy hillvalleyvpn1 internal group-policy hillvalleyvpn1 attributes dns-server value 172.16.1.11 vpn-tunnel-protocol IPSec default-domain value test.com username marty password 6XmYwQ009tiYnUDN encrypted no snmp-server location no snmp-server contact snmp-server enable traps snmp authentication linkup linkdown coldstart crypto ipsec transform-set ESP-3DES-SHA esp-3des espsha-hmac crypto dynamic-map outside\_dyn\_map 10 set transform-set ESP-3DES-SHA crypto dynamic-map outside\_dyn\_map 10 set securityassociation lifetime seconds 288000 crypto map outside\_map 10 ipsec-isakmp dynamic outside\_dyn\_map crypto map outside\_map interface outside crypto isakmp enable outside crypto isakmp policy 10 authentication pre-share encryption 3des hash sha group 2 lifetime 86400 crypto isakmp nat-traversal 20 tunnel-group hillvalleyvpn type ipsec-ra tunnel-group hillvalleyvpn general-attributes address-pool vpnpool default-group-policy hillvalleyvpn tunnel-group hillvalleyvpn ipsec-attributes pre-shared-key \* telnet timeout 5 ssh timeout 5 console timeout 0 class-map inspection\_default match default-inspection-traffic ! ! policy-map type inspect dns preset\_dns\_map parameters message-length maximum 512 policy-map global\_policy class inspection\_default inspect dns preset\_dns\_map inspect ftp inspect h323 h225 inspect h323 ras inspect netbios inspect rsh inspect rtsp inspect skinny inspect esmtp

```
inspect sqlnet
inspect sunrpc
inspect tftp
inspect sip
inspect xdmcp
!
service-policy global_policy global
prompt hostname context
Cryptochecksum:0f78ee7ef3c196a683ae7a4804ce1192
: end
ASA-AIP-CLI(config)#
```

### Cisco VPN客戶端密碼儲存配置

如果您有多個Cisco VPN客戶端,則很難記住所有VPN客戶端使用者名稱和密碼。要在VPN客戶端 電腦中儲存密碼,請按照本節所述配置ASA/PIX和VPN客戶端。

ASA/PIX

在全域性配置模式下使用group-policy attributes命令:

```
group-policy VPNusers attributes
password-storage enable
Cisco VPN使用者端
```

編輯.pcf檔案並修改以下引數:

SaveUserPassword=1 UserPassword=

## <u>禁用擴展身份驗證</u>

在隧道組模式下,輸入以下命令以禁用PIX/ASA 7.x上的擴展身份驗證(預設情況下啟用):

asa(config)#tunnel-group client ipsec-attributes
asa(config-tunnel-ipsec)#isakmp ikev1-user-authentication none

禁用擴展身份驗證後,VPN客戶端不會彈出用於身份驗證(Xauth)的使用者名稱/密碼。 因此 ,ASA/PIX不需要使用者名稱和密碼配置來驗證VPN客戶端。

## <u>驗證</u>

嘗試使用Cisco VPN客戶端連線到Cisco ASA,以驗證ASA配置是否成功。

1. 選擇Connection Entries > New。

| 👶 VPN Client - Version 4.0.5 ( | Rel)                |         |              |           | <u>- 0 ×</u> |
|--------------------------------|---------------------|---------|--------------|-----------|--------------|
| Connection Entries Status Cert | ficates <u>L</u> og | Options | <u>H</u> elp |           |              |
| Connect to my_remote_vpn       | Ctrl+O              |         | <b>M</b>     | Cisco S   | YSTEMS       |
| Disconnect                     | Ctrl+D              | -bdify  | Delete       | يال.      |              |
| Create Shortcut                |                     | 1       | 0.010        |           | -            |
| Modify                         |                     | -       | Host         | Transport | -            |
| Delete                         |                     |         |              |           |              |
| Dyplicate                      |                     |         |              |           |              |
| Set as Default Connection Er   | itry                |         |              |           |              |
| <u>N</u> ew                    | N                   |         |              |           |              |
| Import                         | 13                  |         |              |           |              |
| Exit VPN Client                | Ctrl+Q              |         |              |           |              |
|                                |                     | -       |              |           |              |
|                                |                     |         |              |           | -1           |
| •                              |                     |         |              |           |              |
| Not connected.                 |                     |         |              |           |              |

2. 填寫新連線的詳細資訊。Host欄位應包含先前配置的Cisco ASA的IP地址或主機名。群組驗證 資訊應與步驟4中使用的資訊對應。完成後按一下**Save**。

| 👌 VPN Client   Create New VPN Connection Entry 🛛 🗙                 |
|--------------------------------------------------------------------|
| Connection Entry: my_remote_vpn                                    |
| Description:                                                       |
| Host: 10.10.10.2                                                   |
| Authentication Transport Backup Servers Dial-Up                    |
|                                                                    |
| Name: hillvalleyvpn                                                |
| Password:                                                          |
| C <u>o</u> nfirm Password: ******                                  |
| Certificate Authentication     Name:     Send CA Certificate Chain |
| Erase User Password Cancel                                         |

3. 選擇新建立的連線,然後按一下Connect。

| VPN Client - Version 4.0.5 (Rel)       |                  |               |
|----------------------------------------|------------------|---------------|
| Connection Entries Status Certificates | Log Options Help |               |
| Connect New Import                     | Modify Delete    | CISCO SYSTEMS |
| Connection Entries Certificates Lo     | g                |               |
| Connection Entry                       | Host             | Transport 🔼   |
| my_remote_vpn                          | 10.10.10.2       | IPSec/UDP     |
|                                        |                  |               |
| •                                      |                  |               |
| Not connected.                         |                  |               |

4. 輸入用於擴展身份驗證的使用者名稱和密碼。此資訊應與步驟5和6中指定的資訊相符。

| 👌 VPN Client   U:  | ser Authen        | ntication for "my_remote_ypn" |
|--------------------|-------------------|-------------------------------|
| Enter Username and | d Password.       |                               |
| CISCO SYSTEMS      | <u>U</u> sername: | marty                         |
|                    | <u>P</u> assword: | ******                        |
|                    |                   | OK Cancel                     |

5. 成功建立連線後,從Status選單中選擇**Statistics**以驗證隧道的詳細資訊。此視窗顯示流量和加 密資訊

| 👌 VPN Client 🕴 🧐 | statistics    |                        |                    | ×            |
|------------------|---------------|------------------------|--------------------|--------------|
| Tunnel Details   | Route Details | Firewall               |                    | _            |
| Address Info     | rmation       | Connection Information |                    |              |
| Client:          | 172.16.1.100  | Entry:                 | my_remote_vpn      |              |
| Server:          | 10.10.10.2    | Time:                  | 0 day(s), 00:01.31 |              |
| Bytes            |               | Crypto                 |                    |              |
| Received:        | 240           | Encryption:            | 168-bit 3-DES      |              |
| Sent             | 46816         | Authentication:        | HMAC-SHA1          |              |
| Packets          |               | Transport              |                    |              |
| Encrypted:       | 332           | Transparent Tunneling: | Inactive           |              |
| Decrypted:       | 4             | Local LAN:             | Disabled           |              |
| Discarded:       | 137           | Compression:           | None               |              |
| Bypassed:        | 61            |                        |                    |              |
|                  |               |                        |                    |              |
|                  |               |                        | Reset              |              |
|                  |               |                        |                    |              |
|                  |               |                        | Close              | $\mathbb{N}$ |
|                  |               |                        |                    | ъĝ           |

窗顯示分割隧道資訊

| VPN Client   St | atistics           |             |             |
|-----------------|--------------------|-------------|-------------|
| Tunnel Details  | Route Details Fire | wall        |             |
| Local LAN Route | 25                 | Secured Rou | ites        |
| Network         | Subnet Mask        | Network     | Subnet Mask |
|                 |                    | 0.0.0       | 0.0.0.0     |
|                 |                    |             |             |
|                 |                    |             |             |
|                 |                    |             |             |
| 1               |                    |             |             |
|                 |                    |             |             |
|                 |                    |             |             |
|                 |                    |             |             |
|                 |                    |             |             |
|                 |                    |             |             |
|                 |                    |             |             |
|                 |                    |             |             |

## <u>疑難排解</u>

使用本節內容,對組態進行疑難排解。

## 加密ACL不正確

眾所周知,ASDM 5.0(2)會建立和應用加密訪問控制清單(ACL),這可能會給使用分割隧道的VPN客 戶端以及在網路擴展模式下的硬體客戶端造成問題。使用ASDM 5.0(4.3)或更高版本可避免此問題 。如需更多詳細資訊,請參閱Cisco錯誤ID <u>CSCsc10806</u>(僅限<u>註冊</u>客戶)。

## 相關資訊

- Cisco ASA 5500系列調適型安全裝置
- 最常見的L2L和遠端訪問IPsec VPN故障排除解決方案
- Cisco ASA 5500系列自適應安全裝置故障排除和警報
- 技術支援與文件 Cisco Systems